Краткое руководство по использованию ДБО для перевода на карту физических лиц

|                             | Создать Введите то                                             | екст для поиска Q                                                     | OOO MAASIN OOLO<br>Tursunov Abduboriy | ¢         | <b>3</b> | Ð |
|-----------------------------|----------------------------------------------------------------|-----------------------------------------------------------------------|---------------------------------------|-----------|----------|---|
| Счета в сумах               | Покилка / Поолажа                                              | USD 11105.00 / 11138.00                                               | ELIP 11692.00 / 11809.00              |           |          |   |
| Валютные счета              | Покупка / продалка                                             | 0.00 1110.00 1110.00                                                  | 2010 11002.007 11003.00               | BCE CHETA |          |   |
| Мои документы               | собственные средства ()                                        | поступления за июн<br>12 UZS +0.00 UZS                                | -0.00 UZS                             |           |          |   |
| Сервисы<br>[Тестовый режим] | Оплатить Перевод на карту                                      | Выписка                                                               |                                       |           |          |   |
| Контрагенты                 |                                                                |                                                                       |                                       |           |          |   |
| вэд                         | Платежи Счета на с                                             | оплату События                                                        | Перейти в тарифы                      |           |          |   |
|                             | Выполненные Черновики • На подпись • В обработке Отклоненные 🕥 |                                                                       |                                       |           |          |   |
|                             | Все Приход                                                     | Расход Поиск по разделу                                               | Q 🕅                                   |           |          |   |
|                             |                                                                | расширенный поиск ✓<br>2011/2021 Test account co 18413000605371569001 |                                       |           |          |   |
|                             |                                                                |                                                                       |                                       |           |          |   |
| Реквизиты                   |                                                                |                                                                       |                                       |           |          |   |
| Корпоративная<br>карта      |                                                                |                                                                       |                                       |           |          |   |

1. На главной странице в разделе «Счета в сумах» необходимо нажать на кнопку «Перевод на карту»

| Создать                                   | Введите текст для поиска                | ooo Megalibox<br>හුරිද්ධ කරන්න කරන්න<br>හා පරාස කරන්න |
|-------------------------------------------|-----------------------------------------|-------------------------------------------------------|
| жи                                        |                                         |                                                       |
| ы. Перевод на карту ф                     | <b>физ.лица</b> Пополнение бизнес карты |                                                       |
| Номер карты                               |                                         |                                                       |
| Введите 16-ти ричное                      | е число на карте                        |                                                       |
| 9860 6004 0188 571                        |                                         |                                                       |
| MURODULLAYEVA ZUX                         | ХRAXON Проверить                        | данные                                                |
| Сумма                                     |                                         |                                                       |
| Максимальная сумма                        | 100 000 000.00 UZS                      |                                                       |
| Укажите номер и дату<br>платежа           | / договора в деталях                    |                                                       |
|                                           |                                         |                                                       |
| Сумма:                                    | 0.00 UZS                                |                                                       |
| Сумма:<br>Комиссия:                       | 0.00 UZS<br>0.00 UZS                    |                                                       |
| Сумма:<br>Комиссия:<br>Итоговая к оплате: | 0.00 UZS<br>0.00 UZS<br>0.00 UZS        |                                                       |
| Сумма:<br>Комиссия:<br>Итоговая к оплате: | 0.00 UZS<br>0.00 UZS<br>0.00 UZS        |                                                       |
| Сумма:<br>Комиссия:<br>Итоговая к оплате: | 0.00 UZS<br>0.00 UZS<br>0.00 UZS        |                                                       |

2. Ввести номер карты получателя в поле «Номер карты» т нажать на кнопку «Проверить данные» для проверки корректности данных получателя, если данные правильны на экране отобразится ФИО получателя средств

| ANORBANK                              | Ведите текст для поиска                                                            | Q                                         | ОСО МЕДА-ВОХ<br>МУРОДУПЛАЕВА ЗУХРА                 | Ĝ | ŝ | ŀ |
|---------------------------------------|------------------------------------------------------------------------------------|-------------------------------------------|----------------------------------------------------|---|---|---|
| Счета и платежи                       |                                                                                    |                                           |                                                    |   |   |   |
| Мои документы                         | Перевод на карту физлица Пополнение бизнес ка<br>Номер карты                       | арты                                      |                                                    |   |   |   |
| Сервисы                               | Введите 16-ти ричное число на карте                                                | Введите 16-ти ричное число на карте       |                                                    |   |   |   |
| Контрагенты                           | 9860 6004 0188 5717<br>MURODULLAYEVA ZUXRAXON                                      | Проверить данные                          |                                                    |   |   |   |
| вэд                                   | Сумма<br>Максимальная сумма: 100 000 000.00 UZS<br>Сто тыс                         | UZS                                       |                                                    |   |   |   |
|                                       | Детали платежа<br>Укажите номер и дату договора в деталях<br>платежа               | югласно договору №58 от 05.06.2022        |                                                    |   |   |   |
|                                       | Сумма: 100 000.00 UZS<br>Комиссия: 400.00 UZS<br>Итоговая к оплате: 100 400.00 UZS |                                           |                                                    |   |   |   |
| Реквизиты                             |                                                                                    |                                           |                                                    |   |   |   |
| ————————————————————————————————————— | Просмотр Сохранить Закрыть<br>Последний вход был сов                               | ершен 13.06.2022, 10:32 с IP-адреса 192.1 | Подписать и отправить<br>68.158.254 История вхолов |   |   |   |

3. Ввести сумму платежа и в поле «Детали платежа» указать назначение. Примечание: необходимо указать номер и дату договора в деталях платежа

4. Подписать и отправить документ